### saphetydoc Facturación Electrónica

### MANUAL SUGERIDO DE REGISTRO NUEVO SISTEMA DIAN

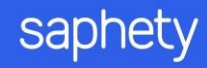

1. Ingresar al portal de la DIAN

https://www.dian.gov.co/Paginas/Inicio.aspx

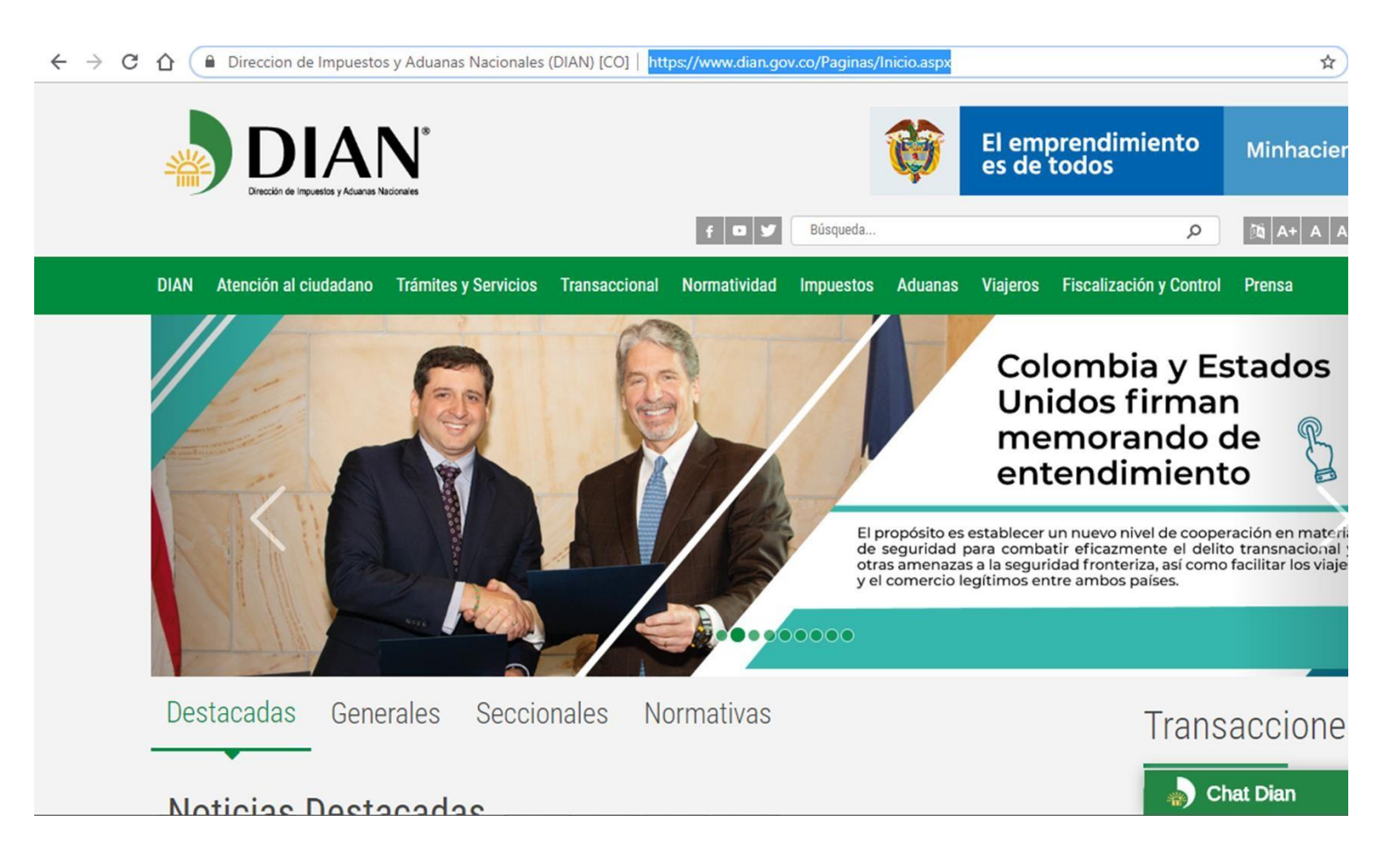

1. Seleccionar la opción "TRANSACCIONAL"

| DIAN | Atención al ciudadano | Trámites y Servicios | Transaccional | Normatividad | Impuestos | Aduanas | Viajeros | Fiscalización y Control | Prensa |
|------|-----------------------|----------------------|---------------|--------------|-----------|---------|----------|-------------------------|--------|
|      |                       |                      |               |              |           |         |          |                         |        |

#### 2. Seleccionar la opción HABILITACION

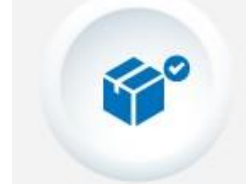

Servicios Aduaneros

Usuarios no registrados a diligenciar formularios

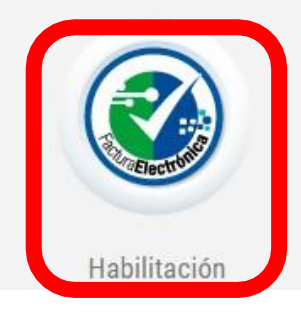

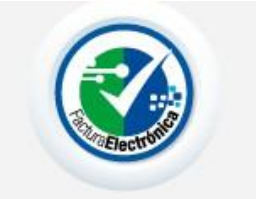

Facturando Electrónicamente

1. Seleccionar la opción EMPRESAS

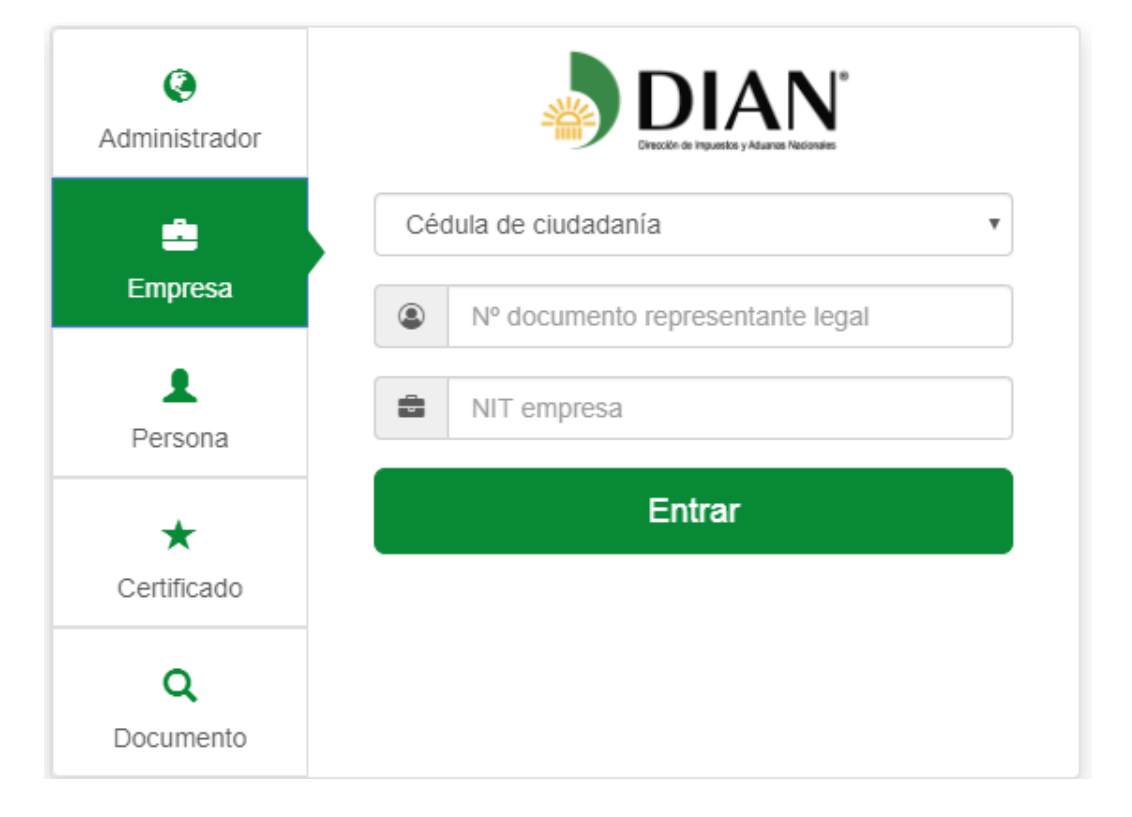

2. Completar los datos de UN representante legal registrado en el RUT de la empresa:

- 1. Cedula de Ciudadanía o Cedula de Extranjería
- 2. # del documento
- 3. NIT de la empresa, SIN DIGITO DE VERIFICACION

| Administrador         | DIAN <sup>®</sup><br>Direction de Impuestos y Aduande Nacionales |
|-----------------------|------------------------------------------------------------------|
| ÷ .                   | Cédula de ciudadanía                                             |
| Empresa               | 3483219                                                          |
| L<br>Persona          | 9239487349                                                       |
| *                     | Entrar                                                           |
| Certificado           |                                                                  |
| <b>Q</b><br>Documento |                                                                  |

1. Una vez se da click en "entrar" en la página de HABILITACIÓN se mostrará el siguiente mensaje, indicando que; Al email registrado en el sistema de la DIAN se envió un link de acceso a la plataforma:

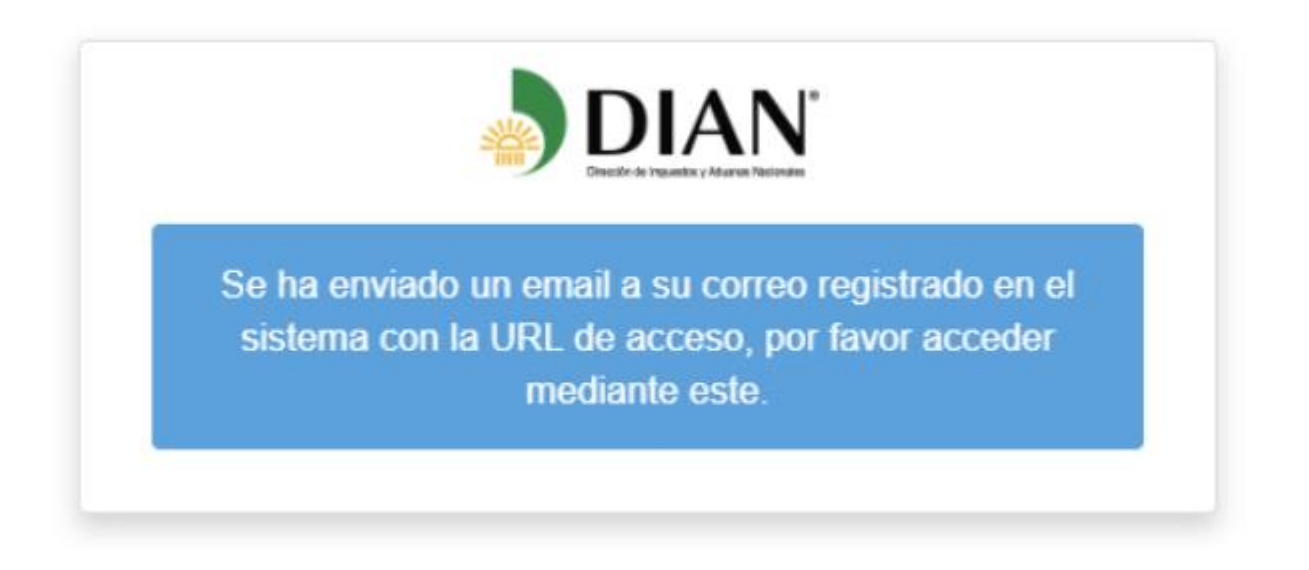

2. Hacer click en el enlace que dice ACCEDER y podrán ingresar al nuevo portal de habilitación de la DIAN.

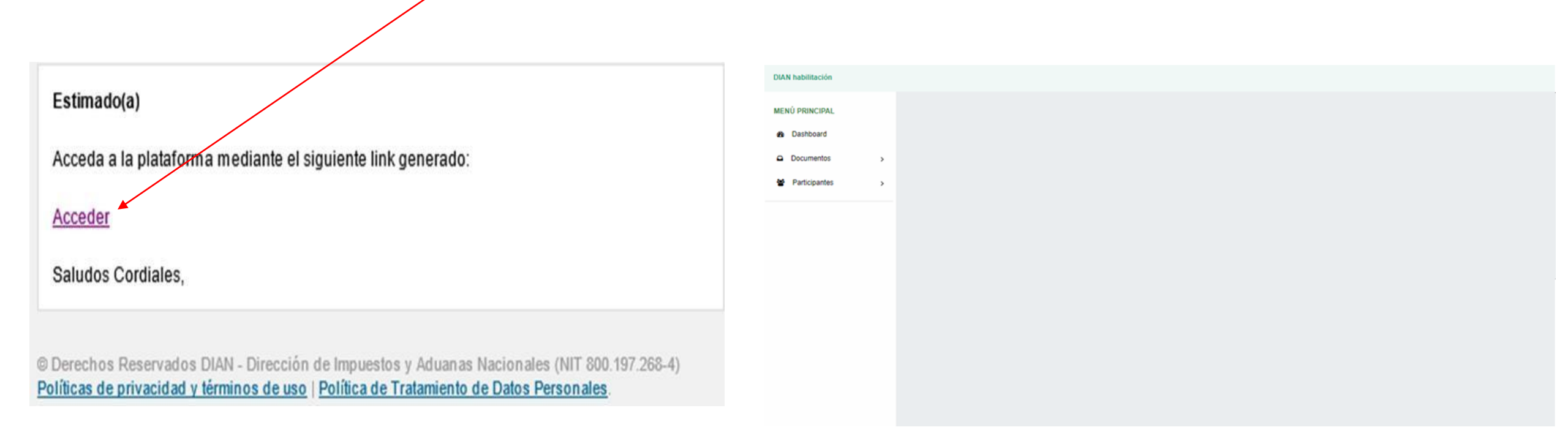

 Seleccionar la opción Participantes → Facturador

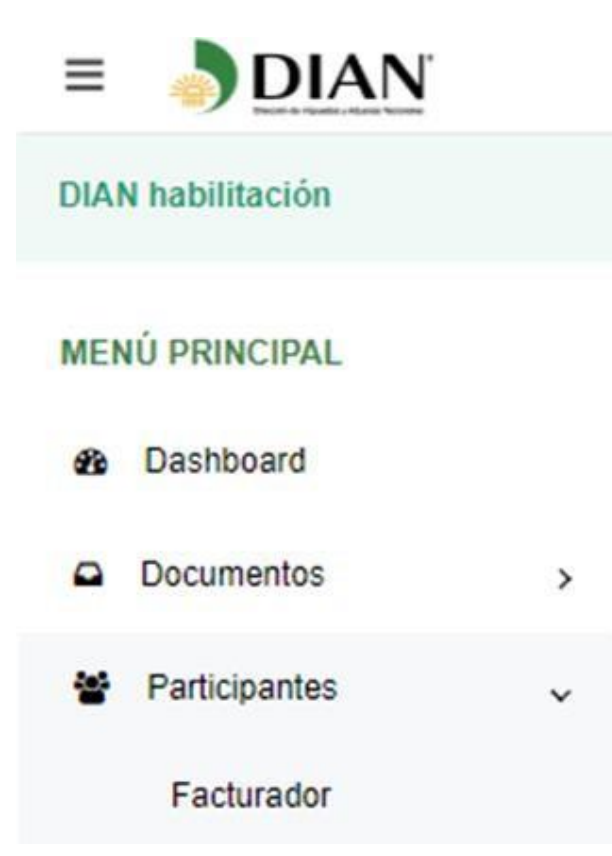

| Nordre *               | Razin social*                                                                        | Correc electrónica *                                                                                           |
|------------------------|--------------------------------------------------------------------------------------|----------------------------------------------------------------------------------------------------|
| Tipo de facturador     | _                                                                                    |                                                                                                    |
| Fecha máxima de inicio | Número de resolución *                                                               | Fecha de resolución                                                                                            |
| 01-01-2020             | 130                                                                                  | 21-11-2018                                                                                                    |
|                        | Numbre *<br>Tipo de facturador<br>Voluntario<br>Fecha máxima de inicio<br>01-01-2020 | Nundre* Racin sodal* Teo de fecturador Velantario Fectua máxima de issoo Número de resolución * 01-01-0200 130 |

2. Hacer click en el botón REGISTRAR

Una vez el registro haya sido exitoso, desde el módulo de Participantes  $\rightarrow$  Facturador, podremos observar los datos generales de nuestra empresa. Damos click en el botón "Configurar modos de operación" para seleccionar a SAPHETY como su operador tecnológico:

| ≡ 🎝           | DIAN   |   |                                             |                                                                                                    |                            |                               | 2 |
|---------------|--------|---|---------------------------------------------|----------------------------------------------------------------------------------------------------|----------------------------|-------------------------------|---|
| DIAN habilita | ación  |   |                                             |                                                                                                    |                            |                               |   |
| MENÚ PRINO    | CIPAL  |   | Facturador electrónico                      |                                                                                                    |                            |                               |   |
| Dashbo        | bard   |   |                                             |                                                                                                    |                            |                               |   |
| Docume        | entos  | > | NIT*                                        | Nombre *                                                                                                    | Razón social *             | Correo electrónico            |   |
| 嶜 Particip    | pantes | ~ | Estado de aprobación                        | Tipo de facturador                                                                                              | Código actividad principal |                               |   |
| Factu         | urador |   | Registrado                                  | Voluntario                                                                                                    | 0010                       |                               |   |
|               |        |   | Fecha máxima de registro                    | Fecha máxima de inicio                                                                                          | Número de resolución *     | Fecha de resolución           |   |
|               |        |   | 02-05-2020                                  | 01-08-2020                                                                                                    | 20                         | 01-01-0001                    |   |
|               |        |   |                                             |                                                                                                    |                            | Configurar modos de operación |   |
|               |        |   |                                             |                                                                                                    |                            |                               |   |
|               |        |   | Listado de representantes legales asociados |                                                                                                    |                            |                               |   |
|               |        |   | NIT Nombre                                  |                                                                                                    | Correc                     | o electrónico                 |   |
|               |        |   |                                             | in the second second second second second second second second second second second second second second second |                            |                               |   |
|               |        |   |                                             |                                                                                                    |                            |                               |   |

En la sección "CONFIGURAR MODOS DE OPERACIÓN":

1. Seleccionamos la opción "Software de un proveedor tecnológico" en el campo "Seleccione el modo de operación"

|                                        |                                                          | - |  |  |  |  |
|----------------------------------------|----------------------------------------------------------|---|--|--|--|--|
|                                        |                                                          |   |  |  |  |  |
|                                        |                                                          |   |  |  |  |  |
| Configurar modos de operación          |                                                          |   |  |  |  |  |
| Seleccione el mode de energaión        | Ur de reconción de facturas en babilitación              |   |  |  |  |  |
| Seleccione el modo de operación        |                                                          |   |  |  |  |  |
| Software de un proveedor tecnológico 🔹 | https://vpfe-hab.dian.gov.co/WcfDianCustomerServices.svc |   |  |  |  |  |
| Software gratuito                      |                                                          |   |  |  |  |  |
| Software propio                        |                                                          |   |  |  |  |  |
| Software de un proveedor tecnológico   |                                                          |   |  |  |  |  |

2. En el campo "Nombre empresa proveedora" desplegamos el menú de selección y buscamos a SAPHETY TRANSACCIONES ELECTRÓNICAS S.A.S", automáticamente en el campo "Nombre de software" se seleccionará SAPHETY EINVOICE:

| Seleccione el modo de operación                                                                                                    |                 | Url de rec               | cepción de facturas en ha | bilitación |     |     |                  |                |
|----------------------------------------------------------------------------------------------------|-----------------|--------------------------|---------------------------|------------|-----|-----|------------------|----------------|
| Software de un proveedor tecnológico                                                                                                    | https://        | vpfe-hab.dian.gov.co/Wcf | DianCustomerSer           | vices.svc  |     |     |                  |                |
| Datos de empresa y software                                                                                                    |                 |                          |                           |            |     |     |                  |                |
| Nombre empresa proveedora                                                                                                    | Nombre del soft | ware                     |                           |            |     |     |                  |                |
| SAPHETY - TRANSACCIONES ELECTRONICAS S / -                                                                                                    | SAPHETY EIN     | VOICE                    |                           | -          |     |     |                  |                |
| rike of the worker of the                                                                                                    |                 | •                        |                           |            |     |     |                  |                |
| t contra const                                                                                                    |                 |                          |                           |            |     |     |                  | Volver Adicion |
| re us en rego sego s                                                                                                    |                 |                          |                           |            |     |     |                  |                |
| $(-1)^{-1} = (-1)^{-1} \left( \frac{1}{2} \left( \frac{1}{2} - \frac{1}{2} \left( \frac{1}{2} + \frac{1}{2} \right) \right) + \frac{1}{2} \left( \frac{1}{2} + \frac{1}{2} \left( \frac{1}{2} + \frac{1}{2} \right) \right) + \frac{1}{2} \left( \frac{1}{2} + \frac{1}{2} \right) \left( \frac{1}{2} + \frac{1}{2} \right)$ |                 |                          |                           |            |     |     |                  |                |
| a to company they are                                                                                                    |                 |                          |                           |            |     |     |                  |                |
| al III e                                                                                                    |                 | Ido                      | Software                  | Id         | Pin | URL | Rangos de prueba | Acciones       |
| an an an an an an an an an an an an an a                                                                                                    |                 |                          |                           |            |     |     |                  |                |
|                                                                                                    |                 |                          |                           |            |     |     |                  |                |
|                                                                                                    |                 |                          |                           |            |     |     |                  |                |
| - JYK - F 副教育 - Y                                                                                                    |                 |                          |                           |            |     |     |                  |                |
| 1-міністі — 30.00 на (р. 1.94) — 113 <sup>5</sup> м. 119 м.                                                                                                    |                 |                          |                           |            |     |     |                  |                |
| SAPHETY - TRANSACCIONES ELECTRONICAS S A S                                                                                                    |                 |                          |                           |            |     |     |                  |                |
| and a second second second second second second second second second second second second second second second                                                                                                    |                 |                          |                           |            |     |     |                  |                |
|                                                                                                    |                 |                          |                           |            |     |     |                  |                |

3. Una vez seleccionamos SAPHETY como empresa proveedora, procedemos a dar click en el botón "Adicionar":

|                   |   |                                                                                                    | 2        |
|-------------------|---|----------------------------------------------------------------------------------------------------|----------|
| DIAN habilitación |   |                                                                                                    |          |
| MENÚ PRINCIPAL    |   | Configurar modos de operación                                                                                                    |          |
| Dashboard         |   |                                                                                                    |          |
| Documentos        | > | Seleccione el modo de operación Url de recepción de facturas en habilitación                                                                                      |          |
| Participantes     | > | Software de un proveedor tecnológico                                                                                                    |          |
|                   |   | Datos de empresa y software         Nombre empresa proveedora       Nombre del software         SAPHETY - TRANSACCIONES ELECTRONICAS S / ▼       SAPHETY EINVOICE |          |
|                   |   |                                                                                                    | Volver   |
|                   |   | Listado de modos de operación asociados                                                                                                    |          |
|                   |   | Modo de operación Registro Estado Software Id Pin URL Rangos de prueba                                                                                            | Acciones |
|                   |   |                                                                                                    |          |

4. Al hacer click en "Adicionar" podremos ver en la sección "Listado de modos de operación asociados", a SAPHETY EINVOICE como operador tecnológico:

| DIAN habilitación |   |                                                                    |                          |                               |                                    |                 |                                                          |                  |          |
|-------------------|---|--------------------------------------------------------------------|--------------------------|-------------------------------|------------------------------------|-----------------|----------------------------------------------------------|------------------|----------|
| MENÚ PRINCIPAL    |   | Configurar modos de operació                                       | ón                       |                               |                                    |                 |                                                          |                  |          |
| Dashboard         |   |                                                                    |                          |                               |                                    |                 |                                                          |                  |          |
| Documentos        | > | Seleccione el modo de operación                                    |                          | Url de rec                    | epción de facturas en habilitación |                 |                                                          |                  |          |
| Participantes     | > | Software gratuito                                                  |                          | <ul> <li>https://v</li> </ul> | vpfe-hab.dian.gov.co/WcfDianCusto  | merServices.svc |                                                          |                  |          |
|                   |   | Datos de empresa y softwa<br>Nombre empresa proveedora<br>UAE-Dian | Nombre<br>UAE-D          | e del software<br>Dian        |                                    |                 |                                                          |                  | Volver   |
|                   |   | Listado de modos de operació                                       | ón asociados             |                               |                                    |                 |                                                          |                  |          |
|                   |   | Modo de operación                                                  | Registro Estado So       | oftware                       | Id                                 | Pin             | URL                                                      | Rangos de prueba | Acciones |
|                   |   | Software de un proveedor tecnológico                               | 12-06-2019 En proceso SA | APHETY EINVOICE               | 388d5512-d91c-4e8a-b296-ac3d2      | 7c0c78f 51427   | https://vpfe-hab.dian.gov.co/WcfDianCustomerServices.svc | :                | Ì≣       |

#### VISUALIZAR RANGOS DE NUMERACIÓN HABILITADOS

Para consultar los rangos de numeración de prueba habilitados por la DIAN ingresamos al módulo de **Participantes**, damos click en "**Configurar Modos de Operación**". Estando en esta sección observaremos en la parte inferior el nombre del software ya asociado, en la columna "Rangos de Prueba" damos click en la tabla dentro del recuadro rojo como se muestra en la figura:

| MENÚ PRINCIPAL |   | Configurar modos de operación                                                                                                    |                             |
|----------------|---|----------------------------------------------------------------------------------------------------|-----------------------------|
| 🚯 Tablero      |   |                                                                                                    |                             |
| Documentos     | > | Seleccione el modo de operación Url de recepción de facturas en habilitación                                                                                                    |                             |
| Participantes  | > | Software gratuito                                                                                                    |                             |
|                |   | Datos de empresa y software                                                                                                    |                             |
|                |   | Nombre empresa proveedora Nombre del software                                                                                                    |                             |
|                |   | UAE-Dian UAE-Dian                                                                                                    |                             |
|                |   |                                                                                                    | Volver                      |
|                |   | Listado de modos de operación asociados                                                                                                    |                             |
|                |   | Modo de operación Registro Estado Software Id Pin URL Rangos de nume<br>pruebas                                                                                                 | ración de<br>Gueba Acciones |
|                |   | Software de un proveedor tecnológico 24-07-2019 En proceso SAPHETY EINVOICE 388d5512-d91c-4e8a-b296-ac3d27c0c78f 51427 https://vpfe-hab.dian.gov.co/WcfDianCustomerServices.svc | Û E                         |
|                |   |                                                                                                    |                             |

#### VISUALIZAR RANGOS DE NUMERACIÓN HABILITADOS

Se mostrará el rango habilitado con la información necesaria para configurarla dentro de plataforma SAPHETYDOC:

- Prefijo
- Resolución
- Llave técnica
- Rango desde
- Rango hasta

Rangos de numeración de prueba

| Prefijo | Nº resolución | Fecha resolución | Llave técnica                            | Rango desde | Rango hasta | Fecha desde | Fecha hasta |
|---------|---------------|------------------|------------------------------------------|-------------|-------------|-------------|-------------|
| SETT    | 18760000001   | 01-01-0001       | fc8eac422eba16e22ffd8c6f94b3f40a6e38162c | 1           | 5000000     | 19-01-2019  | 19-01-2030  |
|         |               |                  |                                          |             |             |             |             |
|         |               |                  |                                          |             |             |             | Volver      |

#### ACLARACIONES

- 1. Estas imágenes son imágenes REFERENCIA y la DIAN puede modificarlas según sea necesario.
- 2. ESTE MANUAL ES UN DOCUMENTO SUGERIDO de actividades y el funcionamiento descrito corresponde al funcionamiento normal, en caso de presentarse fallas deben contactar directamente a la mesa de soporte de la DIAN.
- 3. Pueda ser necesario que una vez realizada estas acciones deban volverlas a ejecutar, debido a las múltiples actualizaciones que la DIAN podría llevar a cabo en este sitio de habilitación.
- 5. Este es el enlace del manual publicado por la DIAN en caso de necesitar mas información https://www.dian.gov.co/fizcalizacioncontrol/herramienconsulta/FacturaElectronica/Facturaci%C3%B3n\_Gratuita\_D IAN/Documents/Guia\_usuario\_08052019.pdf